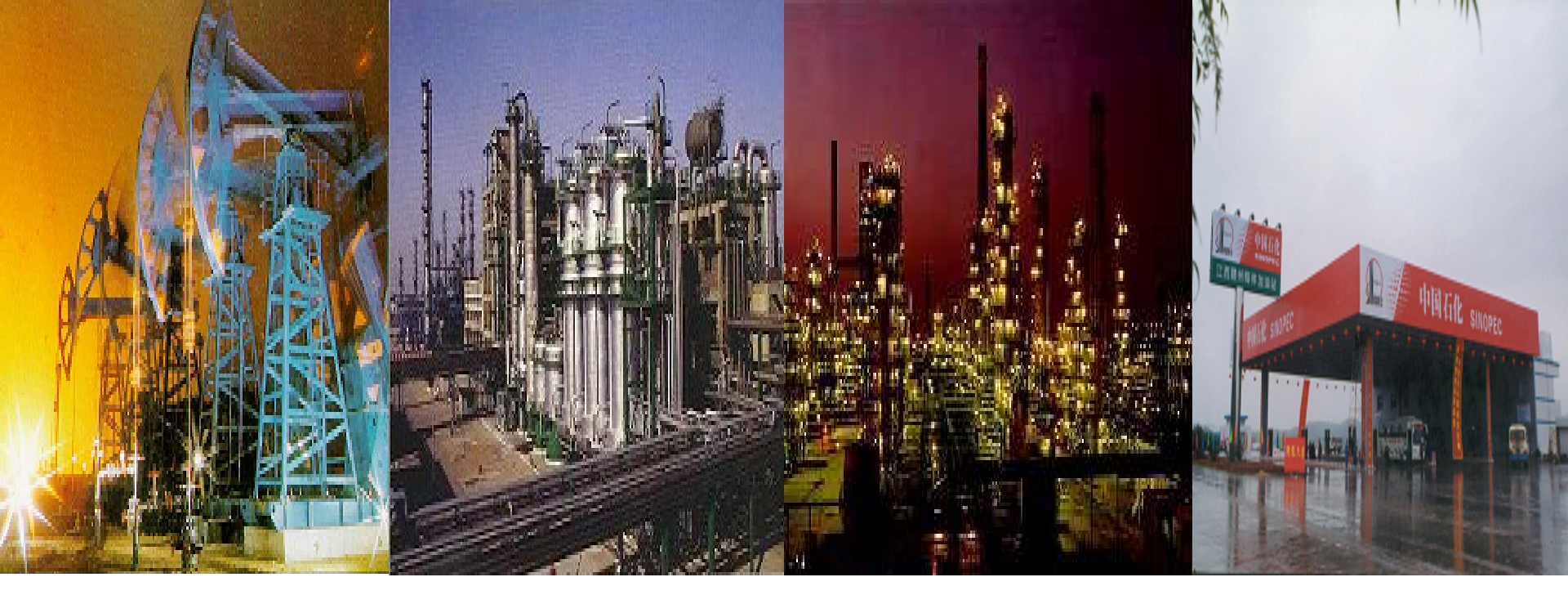

# 中原油田ERP项目最终用户培训讲义

二级计划与自购(油气)班一自购合同部分 2005年12月16日

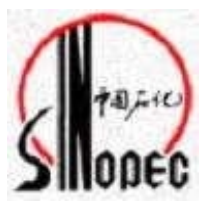

流程图

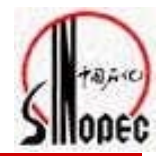

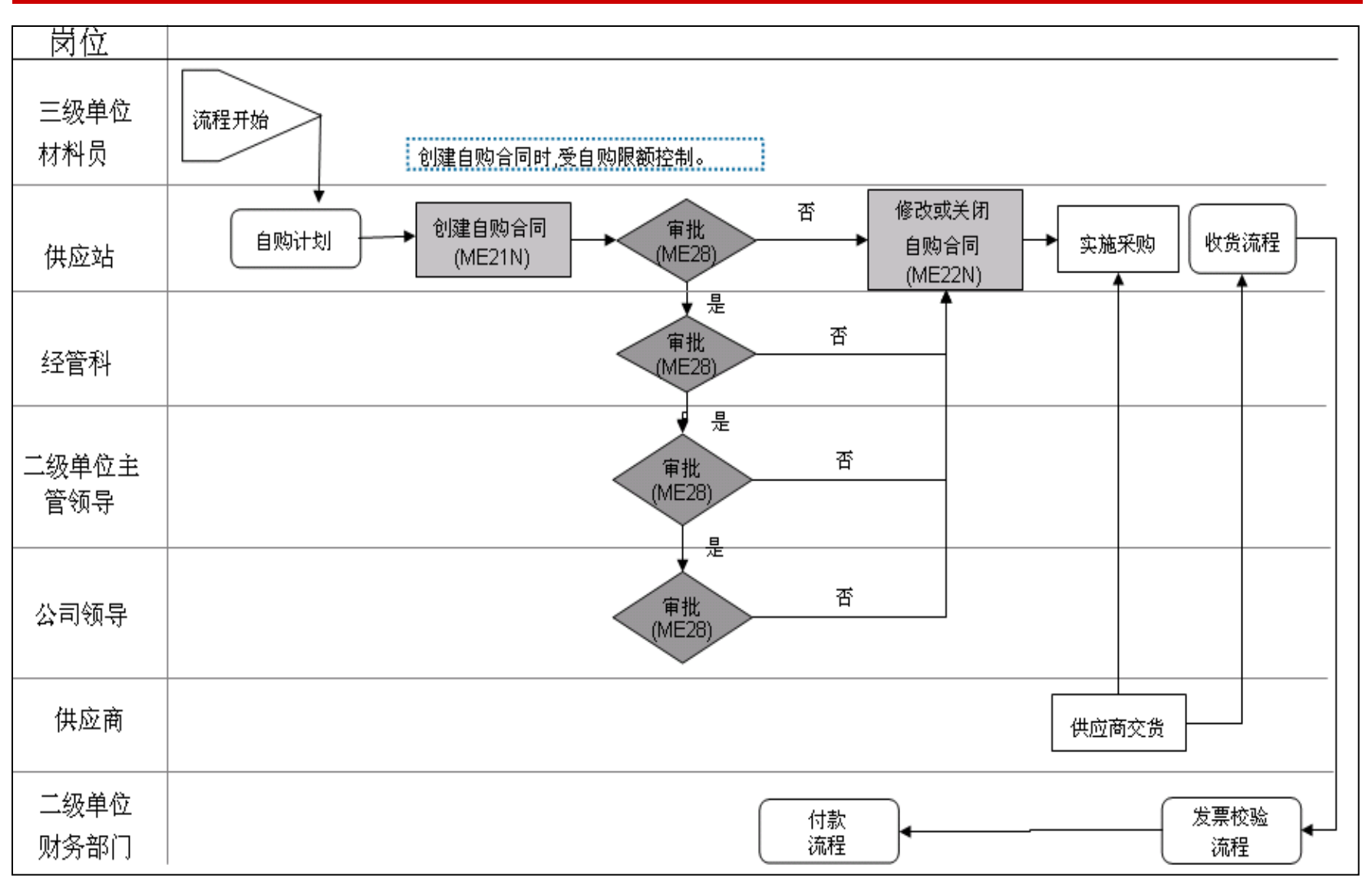

重要强调

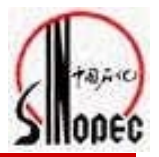

- □ 审批与撤消审批时,要选择自己的合同号
- □ 自购与统购的区别
  - 1、凭证类型不同
  - 2、供应商的不同
  - 3、是否需要打印合同
  - 4、审批程序不同

培训内容

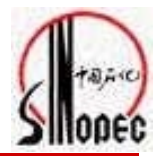

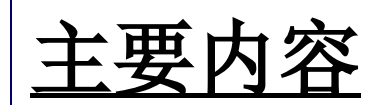

- 1、手工创建自购采购订单
- 2、自购采购订单的审批
- 3、自购采购订单的打印

**事物代码:** ME21N 事物代码: MB28 事物代码: ZMRFY0101

#### 面向对象(SAP角色)

□ 二级单位供应站计划编辑人员

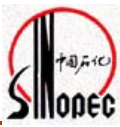

|                                                                                                    | 2                                                                               |
|----------------------------------------------------------------------------------------------------|---------------------------------------------------------------------------------|
| ○       第報(E) 收藏夹(E) 细节(X) 系统(Y) 帮助(H)         ○       ●         ○       ●         ○       ●         ○       ●         ○       ●         ○       ●         ○       ●         ○       ●         ○       ●         ○       ●         ○       ●         ○       ●         ○       ●         ○       ●         ○       ●         ○       ●         ○       ●         ○       ●         ○       ●         ○       ●         ○       ●         ●       ●         ●       ● | 自购合同和转储单一样,属于买卖合同,转储单只<br>是针对统购部分,即供应处采购部分,供应商为物<br>资供应处,合同类型为ZQ05;自购合同的供应商可    |
| <ul> <li>▶ □ 办公室</li> <li>□ 方公室</li> <li>□ 后勤</li> <li>□ □ 報料管理</li> <li>□ □ 采购</li> <li>□ □ 采购</li> <li>□ □ 采购订单</li> <li>□ □ ○ □ 采购订单</li> <li>□ ○ □ ○ ① 印建</li> <li>□ ○ □ ○ ① 印建</li> <li>□ ○ □ ○ ○ ○ ○ ○ ○ ○ ○ ○ ○ ○ ○ ○ ○ ○ ○ ○</li></ul>                                                                                                    | 以自己选择,不是物资供应处,合同类型是不同厂<br>有不同类型,四厂的自购合同类型为Z0Q1,产销厂<br>为Z0Q2,处理厂为Z0Q3,总部机关为Z0Q4。 |
|                                                                                                    |                                                                                 |
| 创建采购订单                                                                                                    |                                                                                 |
| 【凭证概览打开   □ 1 1 1 1 1 1 1 1 1 1 1 1 1 1 1 1 1 1                                                                                                    | 人设置                                                                             |
| 正式         ZOQ1 采油四厂采购合同 图         供应商           交货/开票         文本         地址         通讯数据         合伙人         附加数据         机构结果           采购组织         YO13         中原油田物装采购组织         采购组         YQ1         中原油气采油四厂           公司代码         1570         中原油气高新股份有限公司         1570         中原油气高新股份有限公司                                                                                                    | ④毛证日期 2005/11/12 ■ 数据 状态 外部详细信息                                                 |
|                                                                                                    | OUnC 交货日期 净价 倍而 量                                                               |
|                                                                                                    |                                                                                 |
|                                                                                                    |                                                                                 |
|                                                                                                    |                                                                                 |

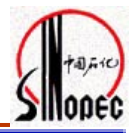

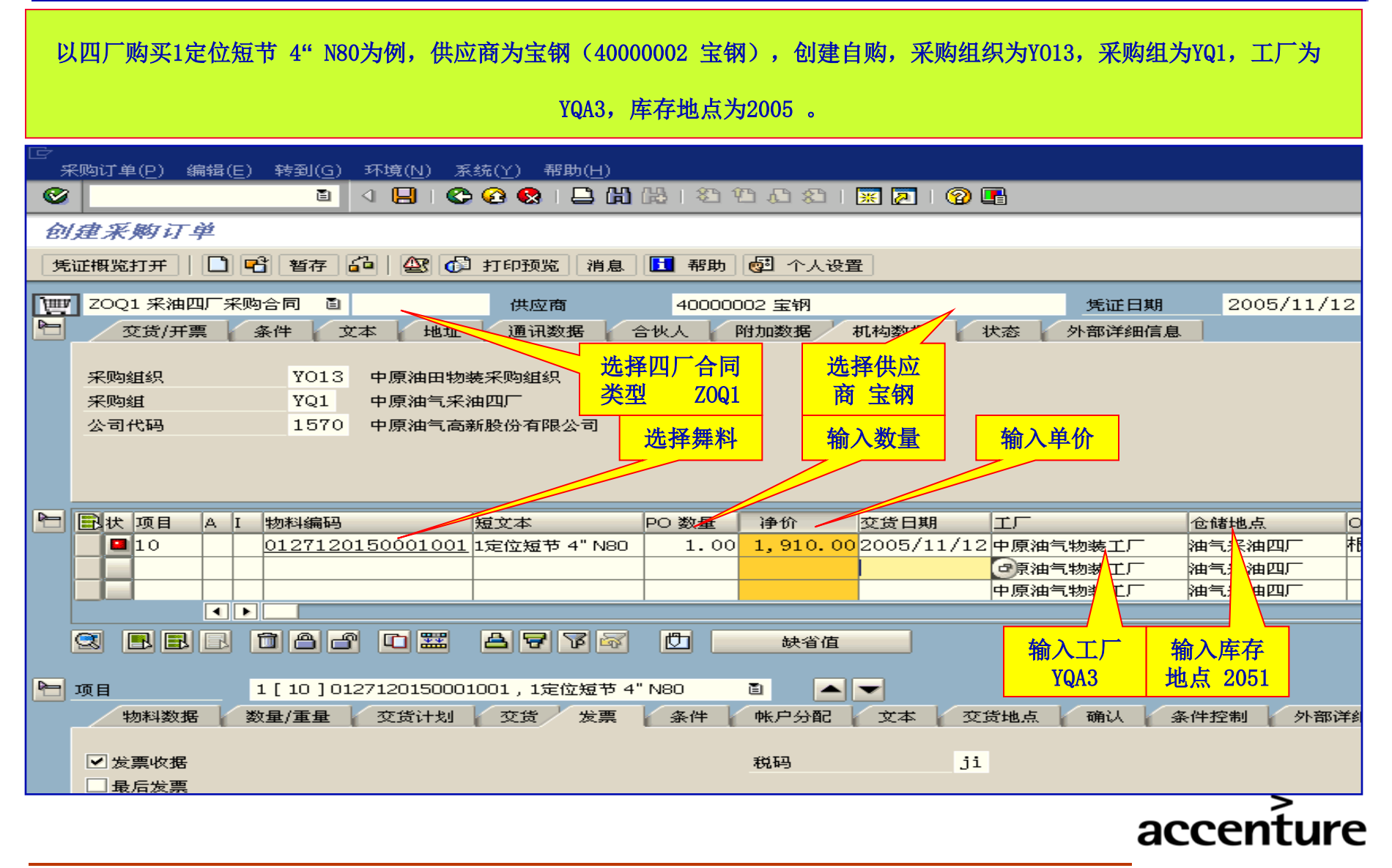

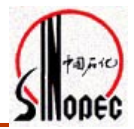

#### 要录入合同文本:合同文本有几个要件,合同的签定时间、地点,合同条款,供应商信息、买受人信息,合同中 每项物资的商标、生产厂家、质量标准等信息。其中供应商信息能自动从供应商数据库调出来,其他信息必须经

过谈判确定下来,然后录入系统。

|                   | 通讯数据 古伏八 門加数据 机构数据 八愁 外邮件细情息 |
|-------------------|------------------------------|
|                   |                              |
| 抬头文本 任何           |                              |
| ■ 质量标准:           |                              |
| 🖹 出卖人对质量负责的       | 一                            |
| ■ 包装标准、包装物的       | <u>起汗以坝下为日内东款水八</u> 介面       |
| ■ 随机备品配件、工具 🔹 🔜 🔜 |                              |
| ▲ ● 1 连续          | 東文本編辑器 目                     |

| 交货/开票 条件   | 文本 🎽 | 地址 🖌 通讯数据 🎸 | 合伙人 🎽 附加数据 | 机构数据 状态 | 外部详细信息 |
|------------|------|-------------|------------|---------|--------|
|            |      |             |            |         |        |
| 抬头文本       | 任何   |             |            |         |        |
| 🖹 预付款条款:   |      |             |            |         |        |
| 🖹 合同签订地点:  |      |             |            |         |        |
| 📄 工程名称及地点: |      |             |            |         |        |
| 📄 承包方式:    | •    | ]           |            |         |        |
|            |      | 1 连续文本编辑器 🔳 |            |         |        |
|            |      |             |            |         |        |

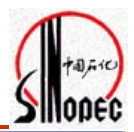

要录入合同文本: 合同文本有几个要件, 合同的签定时间、地点, 合同条款, 供应商信息、买受人信息, 合同中 每项物资的商标、生产厂家、质量标准等信息。其中供应商信息能自动从供应商数据库调出来, 其他信息必须经

过谈判确定下来,然后录入系统。

| 交货/开票 条件 文本     | 地址 通讯数据 合伙人 附加数据 机构数据 状态 外部详细信息 |
|-----------------|---------------------------------|
|                 |                                 |
| 抬头文本 任何         |                                 |
| ■ 质量标准:         |                                 |
| 📄 出卖人对质量负责的     | ■                               |
| 🗐 包装标准、包装物的 📃 🔺 |                                 |
| ■ 随机备品配件、工具 🛛 🗨 |                                 |
|                 | 1 连续文本编辑器 📋                     |

| 文本( <u>T</u> ) 编辑(E) 转到(G) 格式化(F) 插入(I) 系统(Y) 帮助(H) |
|-----------------------------------------------------|
|                                                     |
| 修改 出卖人对质量负责的条件及期限::语言 ZH                            |
| 🚱 💥 🛅 🖫 🔗 格式 🛷 字符格式 🗟 🖉 🚱 📑 📴 🔂 🖓                   |
| 段落格式 * 左对齐的段落 3 字符格式 3                              |
| 3<br>可以复制事先定<br>义好的文本                               |
| accen                                               |

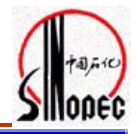

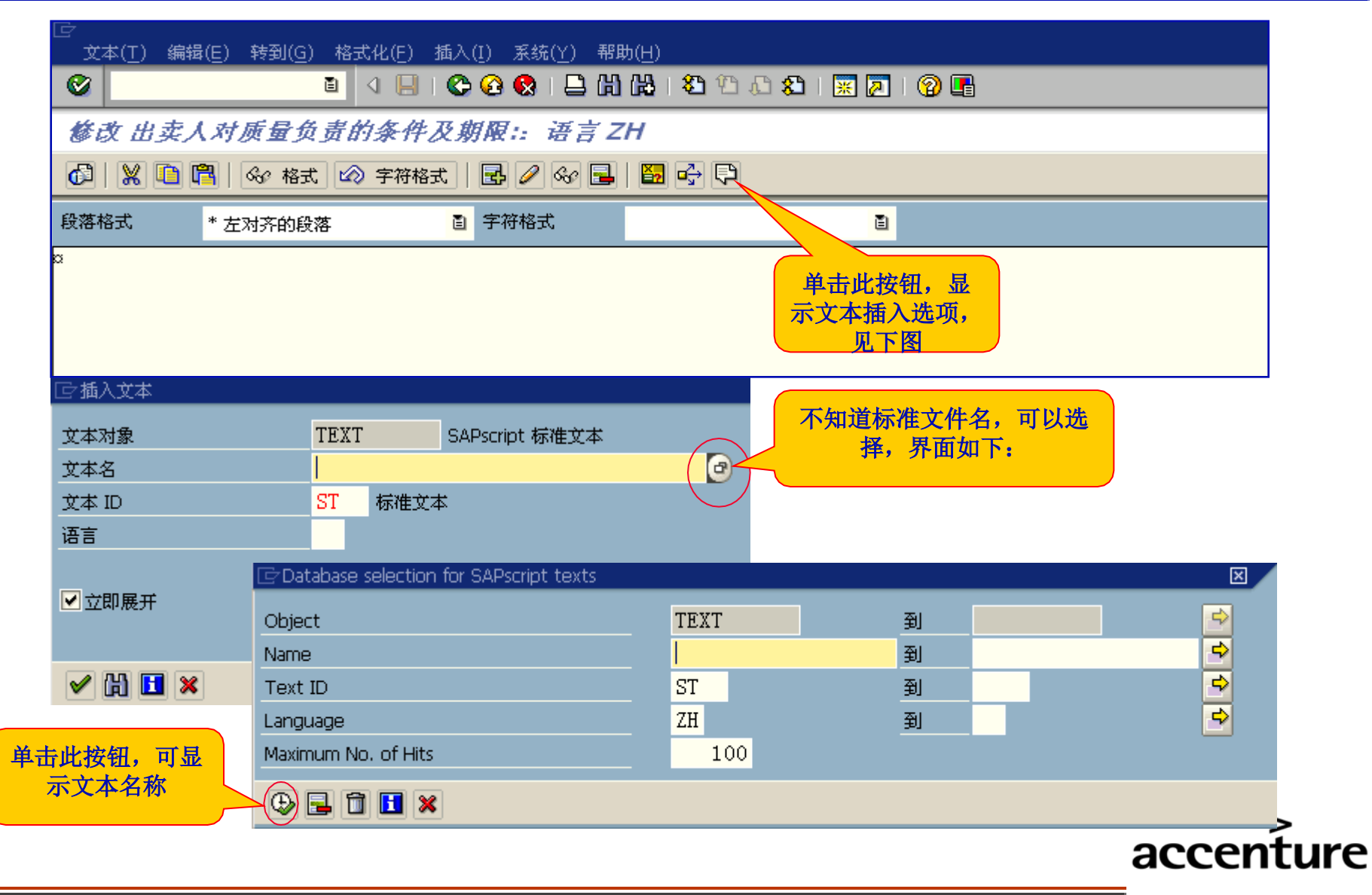

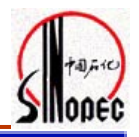

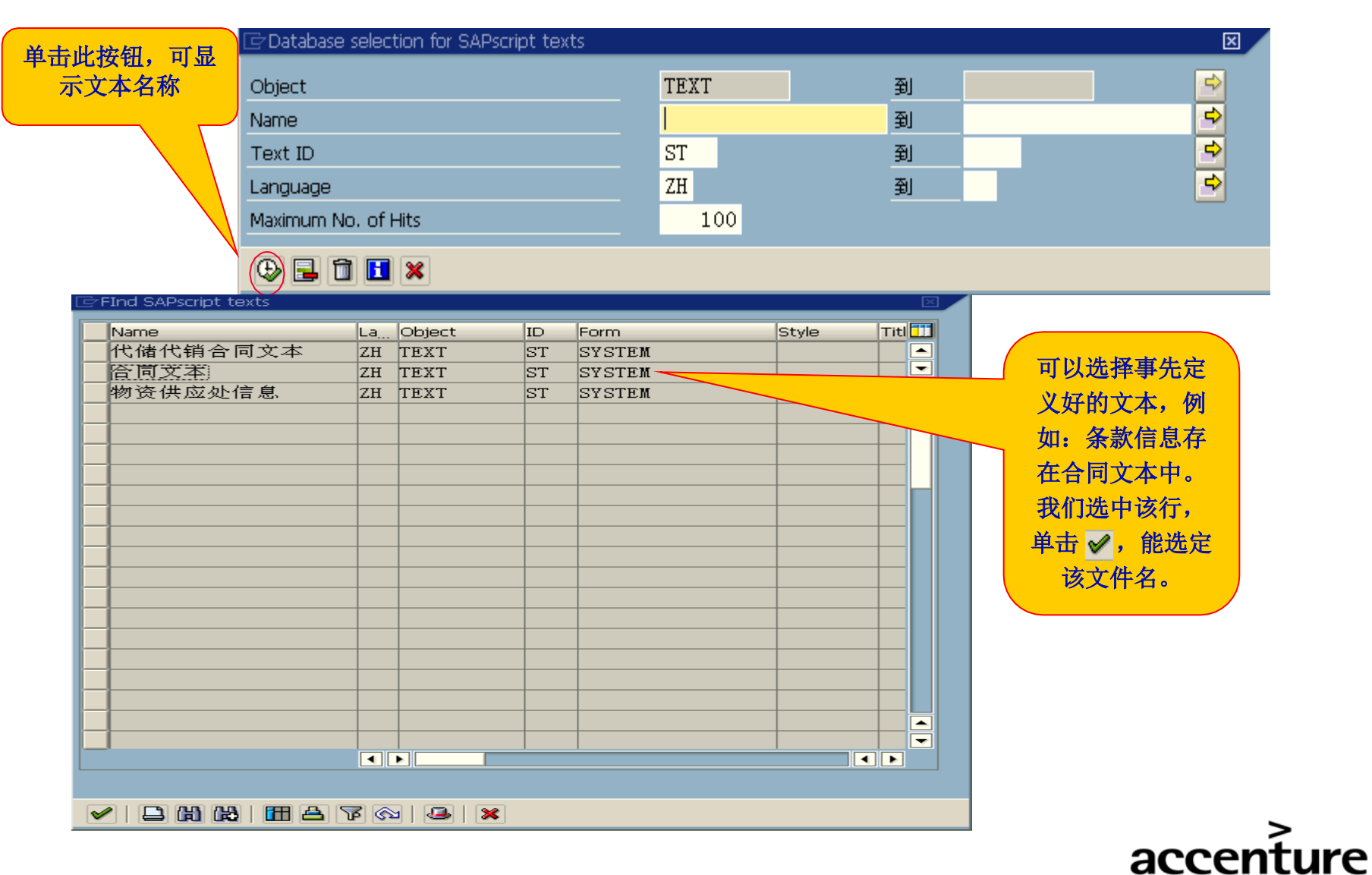

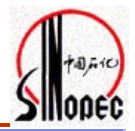

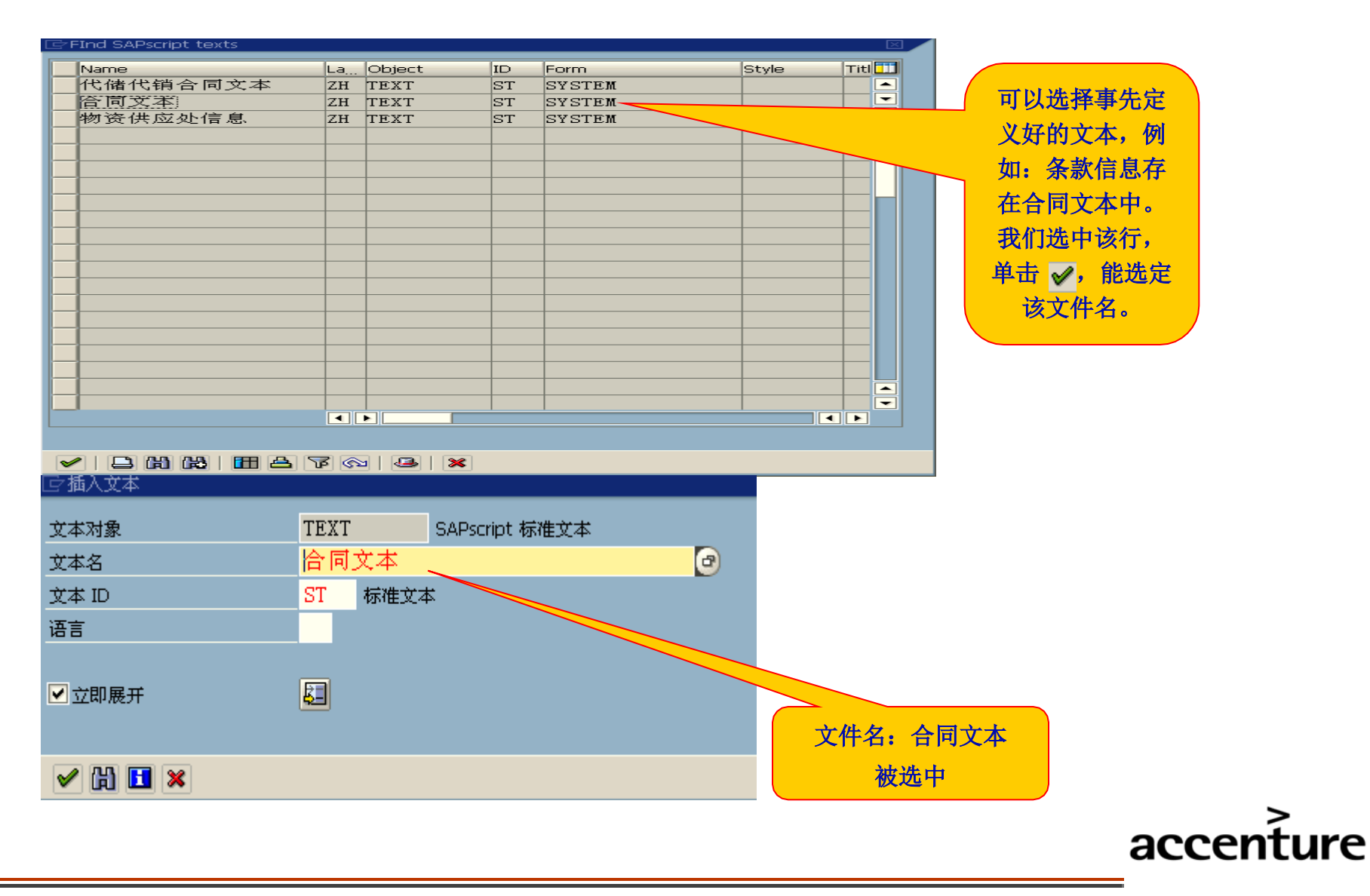

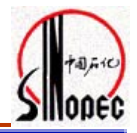

| □<br>                                              | () 帮助(H)                                   |                                                |       |  |
|----------------------------------------------------|--------------------------------------------|------------------------------------------------|-------|--|
|                                                    | (2) C) C) C) C) C) C) C) C) C) C) C) C) C) | 🐹 🗾 I 🕲 🖪                                      |       |  |
| 修改 出卖人对质量负责的条件及期限:: 语言 ZH 保在内容                     |                                            |                                                |       |  |
|                                                    |                                            |                                                |       |  |
| 段落格式 * 左对齐的段落                                      |                                            |                                                |       |  |
| 第二条 出卖人对质量负责的条件及期限. 执行G<br>品执行 ″三包″期限自货到买受人一年。     | B/T7778-2001和GB/T7778                      | 3-2001标准,产                                     |       |  |
| 第三条 包装标准、包装物的供应与回收. 按JB/<br>第四条 随机的必备品、配件、工具数量及供应# | T6618—1993标准包装,包<br>N法: 随货附产品质量合材          | ]装物不回收。<br>客证、产品质检                             |       |  |
| 报告及产品使用说明书。<br>第五条 合同损耗标准及计算方法,执行中原油B              | 日及供应处的相关规定,1                               | 人实收数量为准                                        |       |  |
| 。<br>。<br>第六条 交(提)货方式、地点:出卖人于2006年                 | F10月10日前送货到中原》                             | 由田物资供应处                                        |       |  |
| 中心库。<br>第七条 运输方式及到达站(港)和费用负担,消                     |                                            |                                                |       |  |
| 卖人承担。<br>第八条 检验标准、方法、地点及期限,按第二点                    | 文本对象                                       | TEXT SAPscript 标准文                             | *     |  |
| 到买受人后一年。<br>第九条 成套设备的安装与调试,无。                      | 、<br>又本名<br>文本 ID                          | _ <u>                                     </u> | ٢     |  |
| 第十条 结算方式、时间及地点,产品验收合格A<br>续,根据实受人资金情况付款。           | 语言                                         |                                                |       |  |
| 第十一条 违约责任: 按《中华人民共和国合同》<br>第十二条 合同争议的解决方式,如因合同发生约  |                                            | F                                              |       |  |
| 时由买受人所在地人民法院裁定。<br>第十三条 其他约定事项,本合同一式五份,买受          | 7                                          |                                                |       |  |
| ,并随时通知出卖人生效。<br>第十四条 合同有效期限,本合同自双方签字美重             |                                            |                                                |       |  |
|                                                    |                                            |                                                |       |  |
|                                                    |                                            |                                                | accen |  |

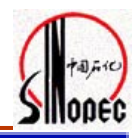

| 🖉 🚺 🔄 🖓 🔛 🖓 🔛 🛗 🖓 🍄 🏠 🏖 🐨 🖉 💽                                                                                                    |              |  |  |  |  |
|----------------------------------------------------------------------------------------------------|--------------|--|--|--|--|
| 创建采购订单                                                                                                    |              |  |  |  |  |
| 凭证概览打开 📔 🖻 暂存 🏟 🕸 🕼 打印预览 消息 🚺 帮助 🛃 个人设置                                                                                                    |              |  |  |  |  |
| 正     ZOQ1 采油四厂采购合同 直     供应商     4000002 宝钢     凭证日期     2005/11/12       交货/开票     条件     文本     地址     通讯数据     合伙人     附加数据     机构数据     状态     外部详细信息                                                                                                    |              |  |  |  |  |
| 指头文本       任何       第二条 出卖人对质量负责的条件及期限:执行GB/T7778-2001和GB/T7778-2001标         □ 质量标准:       (*)       第二条 出卖人对质量负责的条件及期限:执行GB/T7778-2001和GB/T7778-2001标         □ 加曼标准:       (*)       (*)         □ 包装标准:       (*)       (*)         □ 包装标准:       (*)       (*)         □ 包装标准:       (*)       (*)         □ 包装标准:       (*)       (*)         □ 包装标准:       (*)       (*)         □ 包装标准:       (*)       (*)         □ 收。       (*)       (*)         □ (*)       (*)       (*)         □ (*)       (*)       (*)                                                                                                    |              |  |  |  |  |
| ▶     ▶     ▶     ▶     ▶     ▶     ▶     ▶     ▶     ▶     ▶     ▶     ▶     ▶     ▶     ▶     ▶     ▶     ▶     ▶     ▶     ▶     ▶     ▶     ▶     ▶     ▶     ▶     ▶     ▶     ▶     ▶     ▶     >     >     >     >     >     >     >     >     >     >     >     >     >     >     >     >     >     >     >     >     >     >     >     >     >     >     >     >     >     >     >     >     >     >     >     >     >     >     >     >     >     >     >     >     >     >     >     >     >     >     >     >     >     >     >     >     >     >     >     >     >     >     >     >     >     >     >     >     >     >     >     >     >     >     >     >     >     >     >     >     >     >     >     >     >     >     >     >     >     >     >     >     >     >     >     >     >     >     >     >     >     >     ><                                                                                                    | 可以使          |  |  |  |  |
| △10       0127120150001001       1定位短节 4" N80       1.00       1,910.00       2005/11/12       中原油气物装工厂       油气采油四厂       根         ●       ●       ●       ●       ●       ●       ●       ●       ●       ●       ●       ●       ●       ●       ●       ●       ●       ●       ●       ●       ●       ●       ●       ●       ●       ●       ●       ●       ●       ●       ●       ●       ●       ●       ●       ●       ●       ●       ●       ●       ●       ●       ●       ●       ●       ●       ●       ●       ●       ●       ●       ●       ●       ●       ●       ●       ●       ●       ●       ●       ●       ●       ●       ●       ●       ●       ●       ●       ●       ●       ●       ●       ●       ●       ●       ●       ●       ●       ●       ●       ●       ●       ●       ●       ●       ●       ●       ●       ●       ●       ●       ●       ●       ●       ●       ●       ●       ●       ●       ●       ●       ●       ●       ●       ●       < | RMB D<br>RMB |  |  |  |  |
|                                                                                                    | KWR          |  |  |  |  |
|                                                                                                    |              |  |  |  |  |

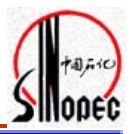

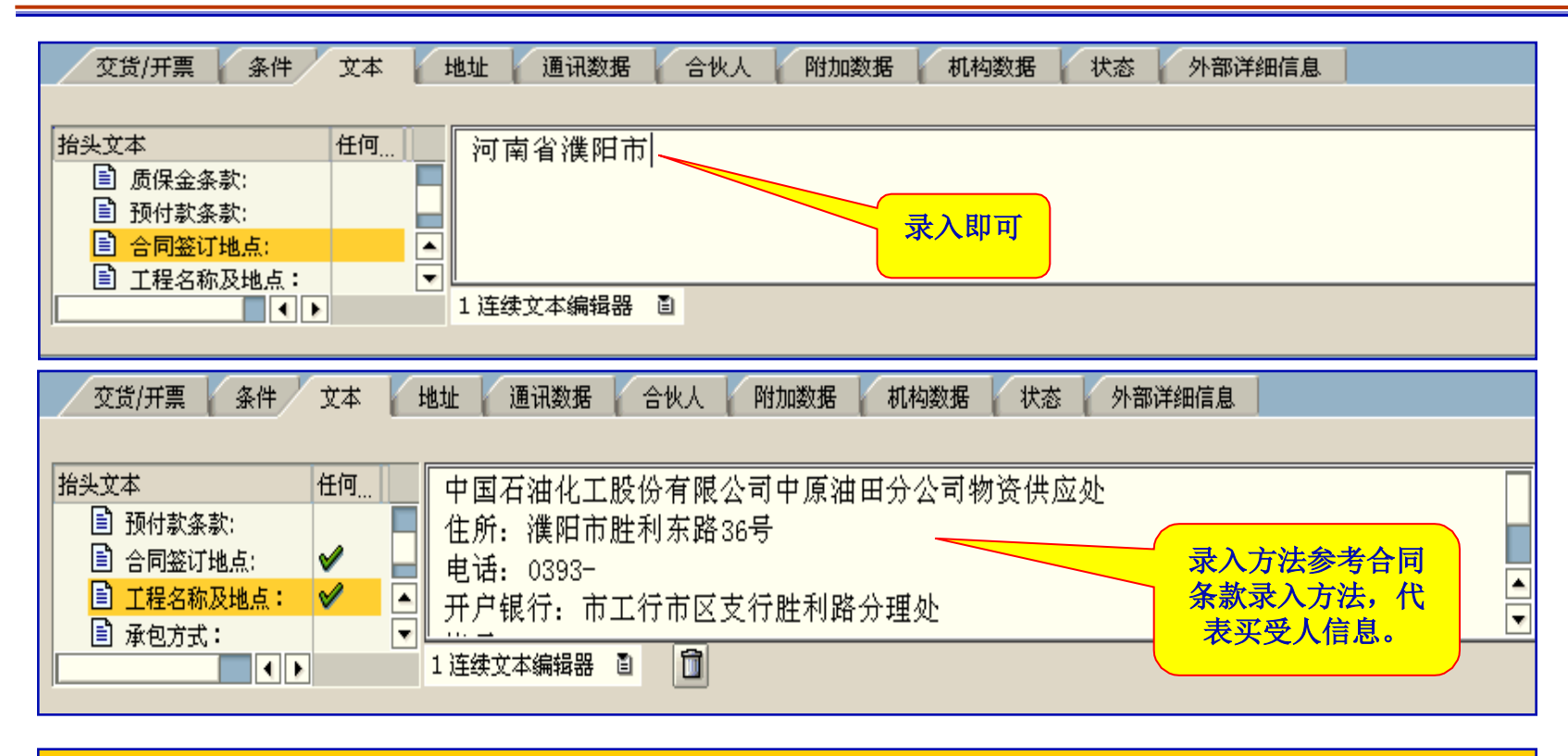

以上是合同整体的信息,采用头项目中"文本"选项中的三个项目,分别代表 合同条款、合同签定地点和买受

人信息,下面我们将介绍行项目中每条物资应该规定的商标、生产厂家、和质量标准信息。

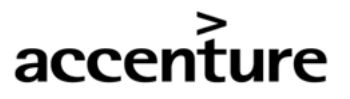

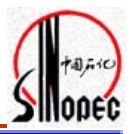

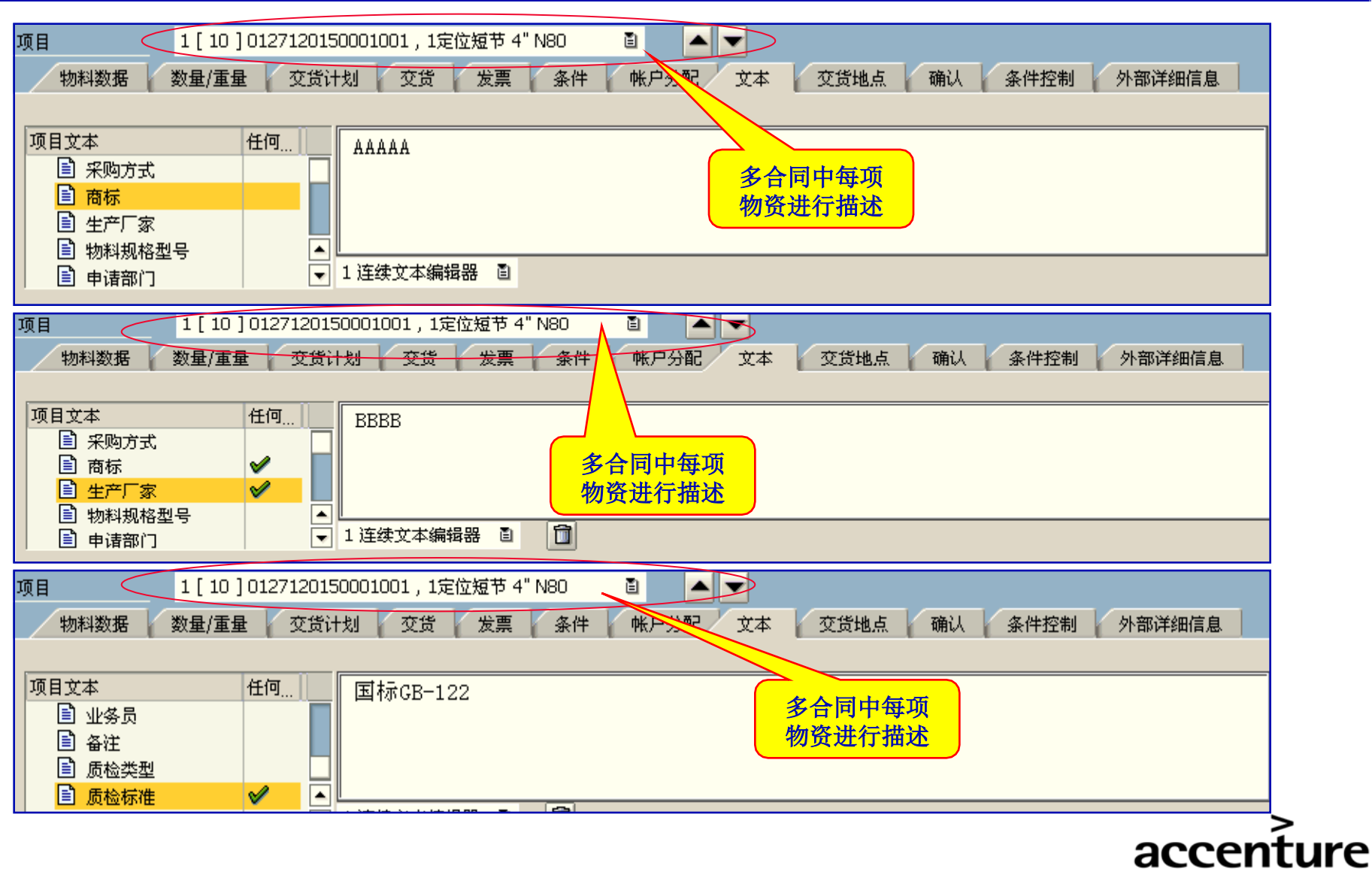

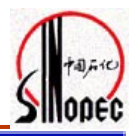

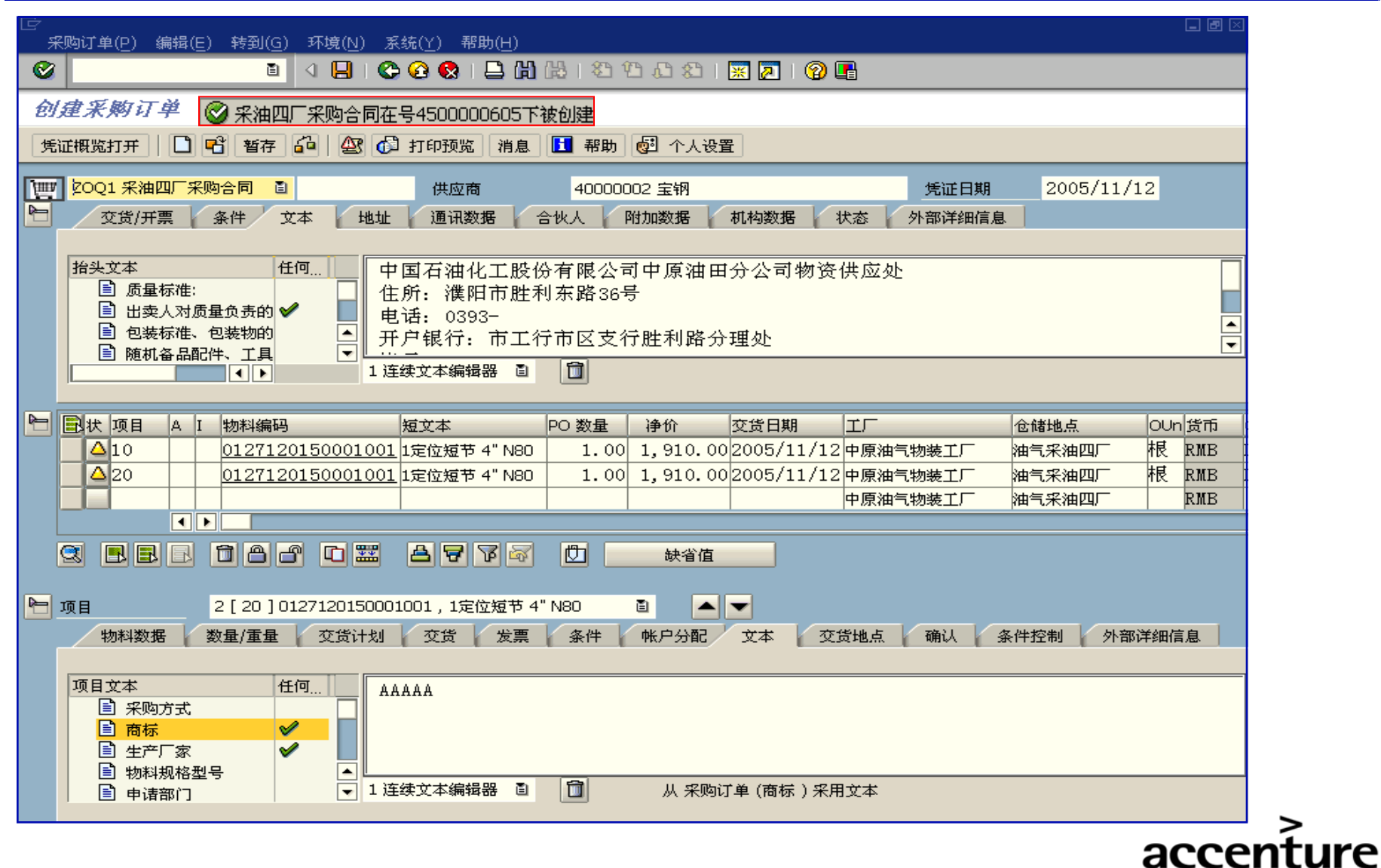

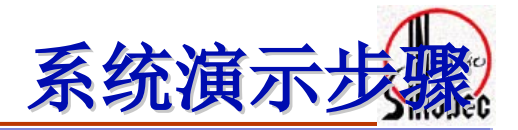

#### 1、创建自购合同 事物代码: ME21N

- 2、自购合同的审批 事物代码: MB28
- 3、自购合同的打印 事物代码: ZMRFY0101

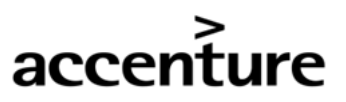

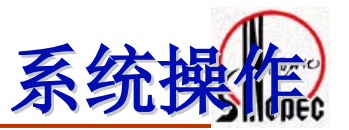

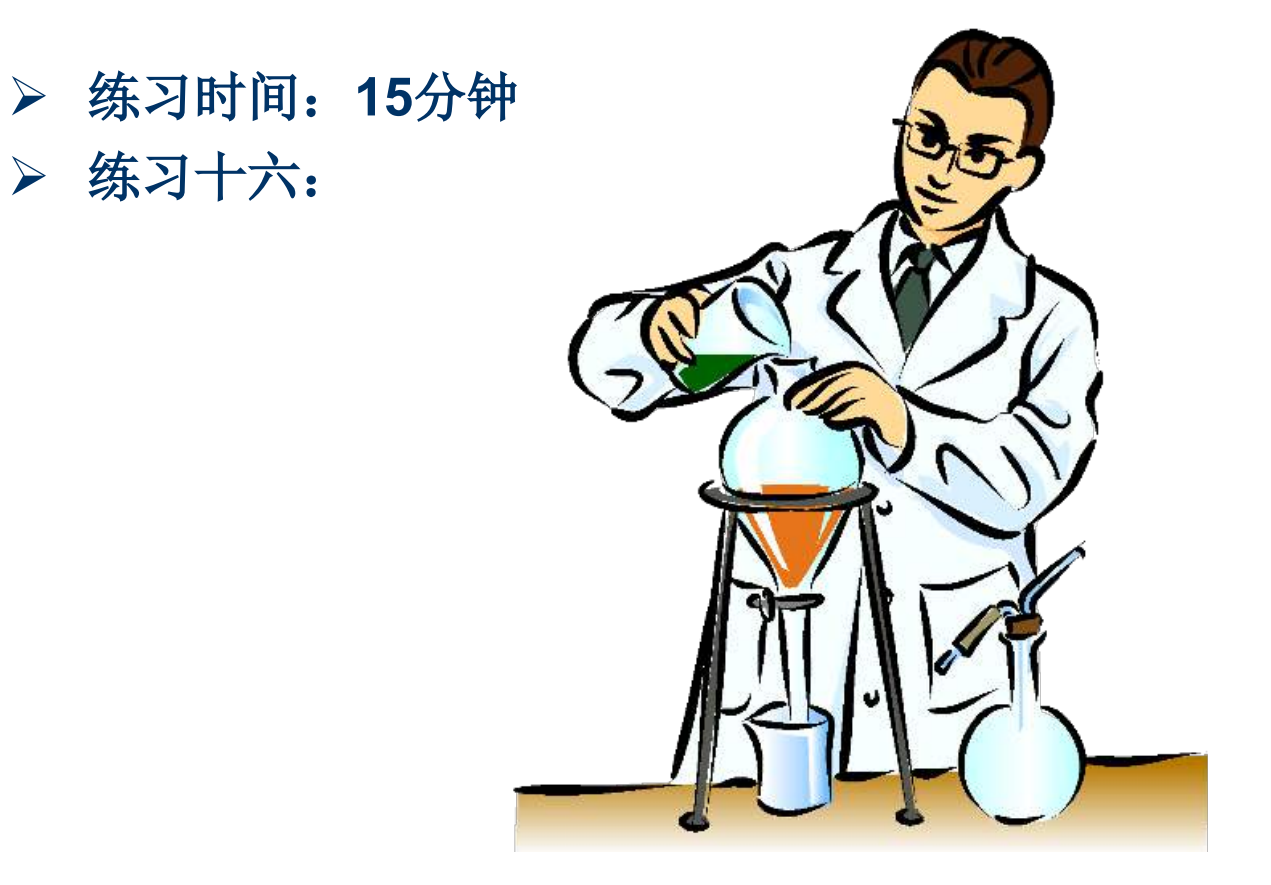

以上内容仅为本文档的试下载部分,为可阅读页数的一半内容。如要下载或阅读全文,请访问: <u>https://d.book118.com/425343004110012001</u>